## 医療費通知Webサービス(KOSMO Web) ログイン方法のご案内

1. 登録方法

以下の手順で、ご登録をお願いします。

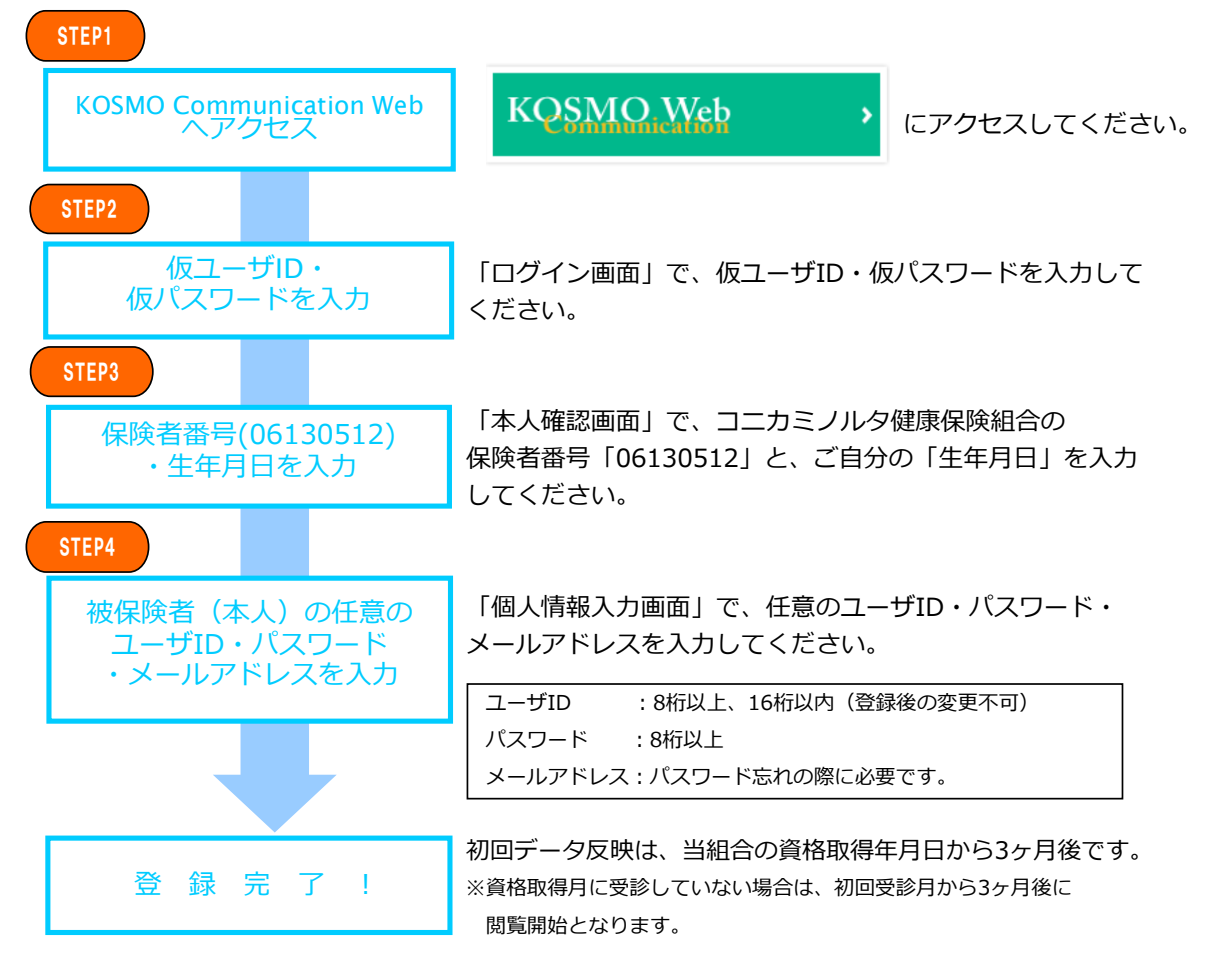

- 2. 毎月の閲覧方法
  - ①情報更新時、登録e-mailアドレスへ ご連絡します。

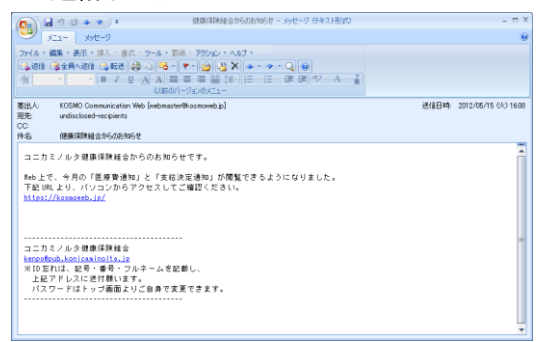

③[通知情報照会]-[医療費照会]で条件を入力し、 医療費通知が照会できます。

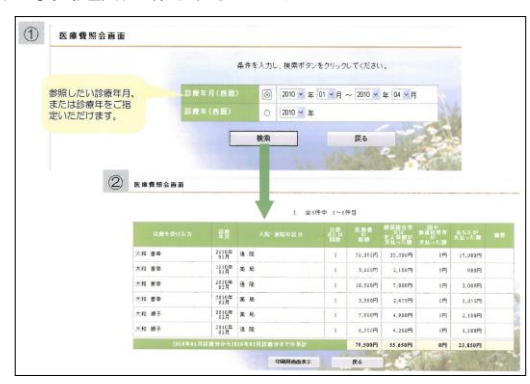

## ②https://kosmoweb.jpにアクセスして、 ユーザIDとパスワードを入力し、ログインします。

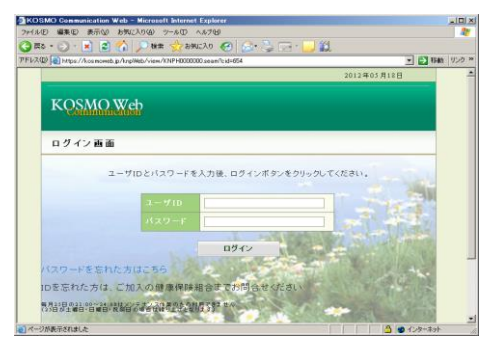